# Kalibrering av ETP

Hvordan få på plass «default» verdier i ETP for ditt KAI før start?

IKA

Sigve Espeland – IKA Rogaland

#### Veiledning med anbefalinger

Ligger på KDRS Google Drive

IKA

- Telefonmøte produkt Torbjørn Aasen, Sigve Espeland og Stig Brunstad
- https://drive.google.com/drive/folders/0B8db1uAvhEW1V2s1NXJuNWpLdlk
- Vi skal se litt nærmere på og eksemplifisere denne ...

# Hvordan begynne ...

- Start "Oracle VM VirtualBox manager" på pc-en din.
- Start deretter "ESSArch Tools for Produser" (ETP).
- Velg "Configuration" under menyen "MANAGEMENT".
- Klikk på linken "SIP".

IKA

#### Du skal da ha komme hit ...

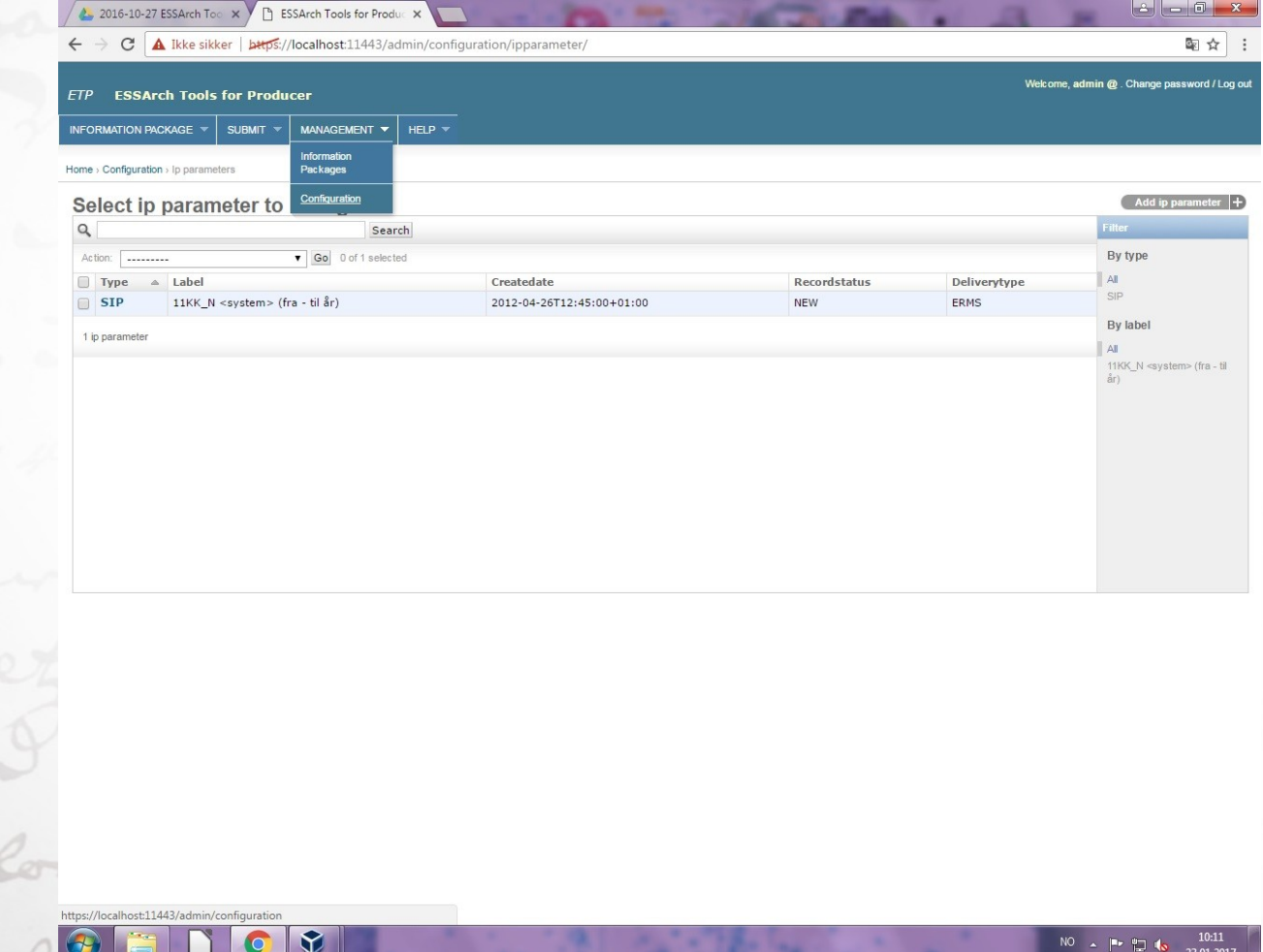

NO 🔺 🖿 🛱 🌆 10:11

## "Change ip parameter"

IKA

| C A lkke sikker   betp5://localhost:11443/admin/configuration/ipparameter/1/ |  |  |  |  |  |  |  |
|------------------------------------------------------------------------------|--|--|--|--|--|--|--|
| P ESSArch Tools for Producer Viekome, admin @. Change password / Log out     |  |  |  |  |  |  |  |
| ORMATION PACKAGE * SUBMIT * MANAGEMENT * HELP *                              |  |  |  |  |  |  |  |
| ie > Configuration > (p parameters > SIP                                     |  |  |  |  |  |  |  |
| hange ip parameter                                                           |  |  |  |  |  |  |  |
| Label: 11KK_N <system> (fra - til år)</system>                               |  |  |  |  |  |  |  |
| Type: SIP                                                                    |  |  |  |  |  |  |  |
| Objid: UUID:550e8400-e29b-41d4-a716-446655440004                             |  |  |  |  |  |  |  |
| Createdate: 2012-04-26T12:45:00+01:00                                        |  |  |  |  |  |  |  |
| Recordstatus: NEW                                                            |  |  |  |  |  |  |  |
| Deliverytype: ERMS                                                           |  |  |  |  |  |  |  |
| eneral metadata for information package (Show)                               |  |  |  |  |  |  |  |
| etadata for Archivist organization (Show)                                    |  |  |  |  |  |  |  |
| etadata for Creator organization (Show)                                      |  |  |  |  |  |  |  |
| Metadata for Producer organization (Show)                                    |  |  |  |  |  |  |  |
| etadata for Submitter organization (Show)                                    |  |  |  |  |  |  |  |
| etadata for IPowner organization ( Show)                                     |  |  |  |  |  |  |  |
| etadata for Editor organization (Show)                                       |  |  |  |  |  |  |  |
| etadata for Preservation organization (Show)                                 |  |  |  |  |  |  |  |
| dditional metadata for information package (Show)                            |  |  |  |  |  |  |  |
| Celete Save and add another Save and continue editing Save                   |  |  |  |  |  |  |  |

<sup>0</sup> 🔺 🏴 🛄 🔥 10:17 23.01.201

#### "General metadata for information package"

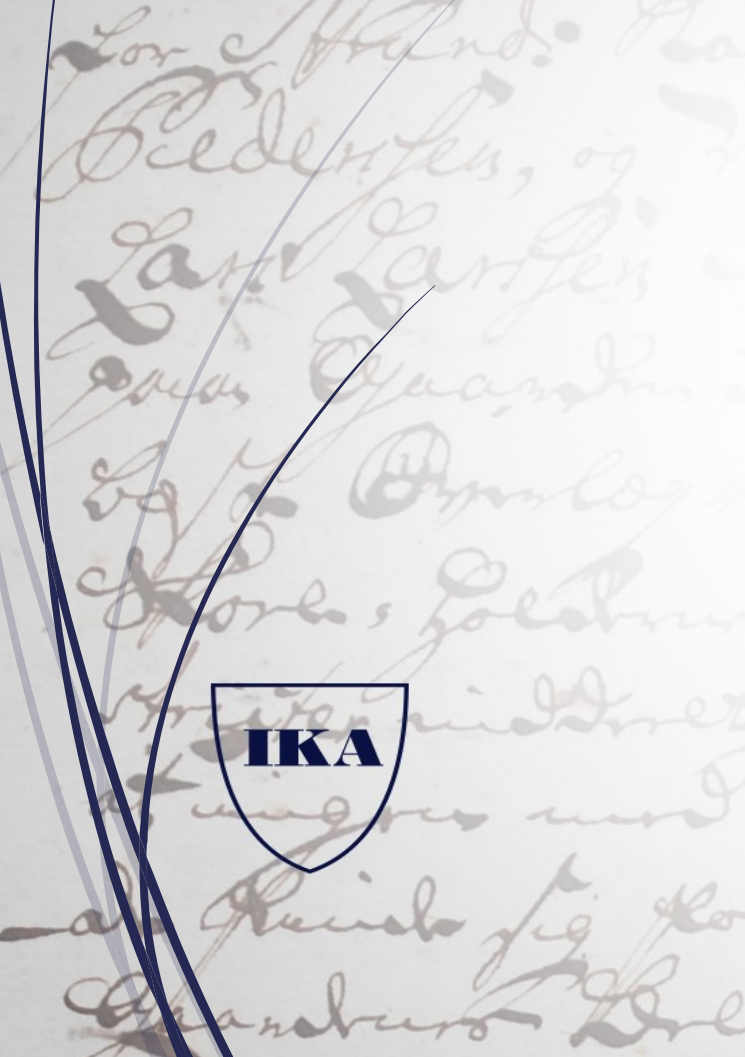

| 2016-10-27 ESS.          | Arch Too X                                                                 | ESSArch Tools for Produc ×         |                         |         |
|--------------------------|----------------------------------------------------------------------------|------------------------------------|-------------------------|---------|
| - > C 🚺                  | ke sikker   b                                                              | rps://localhost:11443/admin/config | juration/ipparameter/1/ | @ ☆     |
| ome > Configuration > Ip | parameters > SII                                                           | 2                                  |                         |         |
| Change ip                | paramet                                                                    | er                                 |                         | History |
| Label:                   | 11KK_N <sy< td=""><td>stem&gt; (fra - til år)</td><td></td><td></td></sy<> | stem> (fra - til år)               |                         |         |
| Туре:                    | SIP                                                                        |                                    |                         |         |
| Objid:                   | UUID:550e84                                                                | 00-e29b-41d4-a716-446655440004     |                         |         |
| Createdate:              | 2012-04-26T                                                                | 12:45:00+01:00                     |                         |         |
| Recordstatus:            | NEW                                                                        |                                    |                         |         |
| Deliverytype:            | ERMS                                                                       |                                    |                         |         |
| General metadata fo      | r information pa                                                           | ckage (Hide)                       |                         |         |
| Deliveryspecifica        | tion:                                                                      | FGS Personnel, version 1           |                         |         |
| Submissionagree          | ment:                                                                      | IKAR yy/saknr-doknr, yyyy-mm-dd    |                         |         |
| Systemtype:              |                                                                            | NOARK- <versj>/fagsystem</versj>   |                         |         |
| Previoussubmiss          | ionagreement:                                                              | Alternative saksreferanser         |                         |         |
| Datasubmissions          | ession:                                                                    | Ikke i bruk                        |                         |         |
| Packagenumber:           |                                                                            | Ikke i bruk                        |                         |         |
| Referencecode:           |                                                                            | Ikke i bruk                        |                         |         |
| Previousreference        | ecode:                                                                     | Ikke i bruk                        |                         |         |
| Appraisal:               |                                                                            | Ikke i bruk                        |                         |         |
| Accessrestrict:          |                                                                            | Ikke i bruk                        |                         |         |
| Startdate:               |                                                                            | yyyy-mm-dd                         |                         |         |
| Enddate:                 |                                                                            | yyyy-mm-dd                         |                         |         |
| Informationclass:        |                                                                            | Ikke i bruk/Uklar bruk             |                         |         |
| Comments:                |                                                                            | Mulige kommentarer                 |                         |         |
|                          |                                                                            |                                    |                         |         |

#### "Metadata for Archivist organization"

🖊 👃 2016-10-27 ESSArch Too 🗙 Y 🗅 ESSArch Tools for Produc 🗙 A - 0 -← → C A Ikke sikker | bttps://localhost:11443/admin/configuration/ipparameter/1/ ■☆ : Home > Configuration > Ip parameters > SIP History Change ip parameter 11KK\_N <system> (fra - til år) Label: Type: SIP UUID:550e8400-e29b-41d4-a716-446655440004 Objid: 2012-04-26T12:45:00+01:00 Createdate: NEW Recordstatus: Deliverytype: ERMS eral metadata for information package (Show Archivist organization: kommunenr./orgnr. + navn Archivist organization id: kommunenr./orgnr Archivist organization Systemnavn software: Archivist organization software <versjon nr>/Ukjent Archivist organization software Database/Server platform type Archivist organization software <versjon nr>/Ukjent type version: Archivist individual: Ikke i bruk Archivist individual telephone: Ikke i bruk Archivist individual email: Ikke i bruk Metadata for Creator organization (Show) NO 🔺 🖿 🛱 🔥 10:28 

#### "Metadata for Creator organization"

| 2010-10-27 ESS                          | Arch Too X                                                                                                    | j ESSArch Tools for Prod |                                   |                                             |
|-----------------------------------------|----------------------------------------------------------------------------------------------------|--------------------------|-----------------------------------|---------------------------------------------|
| ÷ → C                                   | kke sikker   bæ                                                                                                 | s://localhost:11443/a    | dmin/configuration/ipparameter/1/ |                                             |
| TP ESSArch                              | Tools for Pr                                                                                                    | ducer                    |                                   | Wekome, admin @ . Change password / Log out |
| NFORMATION PACK                         | IGE - SUBMIT                                                                                                    | - MANAGEMENT -           | HELP -                            |                                             |
| ome > Configuration > I                 | p parameters > SIP                                                                                              |                          |                                   |                                             |
| Change ip                               | paramete                                                                                                    | r                        |                                   | History                                     |
| Label:                                  | 11KK_N <syst< td=""><td>m&gt; (fra - til år)</td><td></td><td></td></syst<>                                     | m> (fra - til år)        |                                   |                                             |
| Туре:                                   | SIP                                                                                                    |                          |                                   |                                             |
| Objid:                                  | UUID:550e840                                                                                                    | -e29b-41d4-a716-4466     | 55440004                          |                                             |
| Createdate:                             | 2012-04-26T1                                                                                                    | :45:00+01:00             |                                   |                                             |
| Recordstatus:                           | NEW                                                                                                    |                          |                                   |                                             |
| Deliverytype:                           | ERMS                                                                                                    |                          |                                   |                                             |
| General metadata fo                     | or information pac                                                                                              | age (Show)               |                                   |                                             |
| Metadata for Archiv                     | ist organization (S                                                                                             | iow)                     |                                   |                                             |
| Metadata for Creato                     | r organization (Hi                                                                                              | e)                       |                                   |                                             |
| Creator organiza                        | tion:                                                                                                    | Feknisk produsent av M   | ETS-dokument                      |                                             |
| Creator organiza                        | tion id:                                                                                                    | ikke i bruk              |                                   |                                             |
| Creator individual:                     |                                                                                                    | ikke i bruk              |                                   |                                             |
| Creator individual details: Ikke i bruk |                                                                                                    | ikke i bruk              |                                   |                                             |
| Creator individual telephone:           |                                                                                                    | ikke i bruk              |                                   |                                             |
| Creator individual email:               |                                                                                                    | ikke i bruk              |                                   |                                             |
| Creator software                        | :                                                                                                    | ikke i bruk              |                                   |                                             |
| Creator software                        | id:                                                                                                    | ikke i bruk              |                                   |                                             |
| Metadata for Produc                     | cer organization (S                                                                                             | now)                     |                                   |                                             |
| Metadata for Submi                      | tter organization (                                                                                             | how)                     |                                   |                                             |
| Metadata for IPown                      | er organization ( SI                                                                                            | ow)                      |                                   |                                             |
|                                         | the second second second second second second second second second second second second second second second se |                          |                                   |                                             |

### "Metadata for Producer organization"

2016-10-27 ESSArch Too

|                                             | perps://localhost:11443/admin/configuration/ipparameter/1/ |         |
|---------------------------------------------|------------------------------------------------------------|---------|
| lange ip param                              | eter                                                       | History |
| abel: 11KK_N                                | :system> (fra - til år)                                    |         |
| vpe: SIP                                    |                                                            |         |
| bjid: UUID:550                              | 28400-e29b-41d4-a716-446655440004                          |         |
| reatedate: 2012-04-                         | 26T12:45:00+01:00                                          |         |
| tecordstatus: NEW                           |                                                            |         |
| )eliverytype: ERMS                          |                                                            |         |
| neral metadata for informatio               | a package ( <b>Show</b> )                                  |         |
| tadata for Archivist organizat              | on (Show)                                                  |         |
| tadata for Creator organizatio              | n (Show)                                                   |         |
| etadata for Producer organiza               | on (Hide)                                                  |         |
| Producer organization:                      | Produsent av SIP                                           |         |
| Producer organization id:                   | Ikke i bruk                                                |         |
| Producer individual:                        | Fornavn Etternavn                                          |         |
| Producer individual telephon                | 9: Ikke i bruk                                             |         |
| roducer individual email:                   | Ikke i bruk                                                |         |
| Producer organization<br>software:          | Ikke i bruk                                                |         |
| Producer organization softw<br>dentity:     | Ikke i bruk                                                |         |
| Producer organization softw<br>ype:         | Uttrekksverktøy - Pervasive/DEX/SIAF                       |         |
| Producer organization softw<br>ype version: | Ikke i bruk                                                |         |
| tadata for Submitter organiza               | lion (Show)                                                |         |
| tadata for IPowner organizati               | on (Show)                                                  |         |

#### "Metadata for Submitter organization"

IK A

| 2016-10-27 ES                                          | SArch Too X /                                                                                              | ESSArch Lools for Produ | nc 🗙 🚺 🗌       |                     |                     |                       |                          |
|--------------------------------------------------------|----------------------------------------------------------------------------------------------------|-------------------------|----------------|---------------------|---------------------|-----------------------|--------------------------|
| ← → C 🚺                                                | lkke sikker   b#ps                                                                                         | ://localhost:11443/ad   | dmin/configura | tion/ipparameter/1/ |                     |                       | ጫ ☆ :                    |
| ETP ESSArch                                            | Tools for Prod                                                                                             | lucer                   |                |                     |                     | Welcome, admin @ . C  | hange password / Log out |
| INFORMATION PACK                                       | AGE 🔻 SUBMIT 🛪                                                                                             | MANAGEMENT 🔻            | HELP 🔻         |                     |                     |                       |                          |
| Home > Configuration > I                               | Ip parameters → SIP                                                                                        |                         |                |                     |                     |                       |                          |
| Change ip                                              | parameter                                                                                                  |                         |                |                     |                     |                       | History                  |
| Label:                                                 | 11KK_N <system< td=""><td>n&gt; (fra - til år)</td><td></td><td></td><td></td><td></td><td></td></system<> | n> (fra - til år)       |                |                     |                     |                       |                          |
| Туре:                                                  | SIP                                                                                                    |                         |                |                     |                     |                       |                          |
| Objid:                                                 | UUID:550e8400-e                                                                                            | e29b-41d4-a716-44665    | 55440004       |                     |                     |                       |                          |
| Createdate:                                            | 2012-04-26T12:45:00+01:00                                                                                  |                         |                |                     |                     |                       |                          |
| Recordstatus:                                          | NEW                                                                                                    |                         |                |                     |                     |                       |                          |
| Deliverytype:                                          | ERMS                                                                                                    |                         |                |                     |                     |                       |                          |
| General metadata f                                     | or information packa                                                                                       | ge (Show)               |                |                     |                     |                       |                          |
| Metadata for Archiv                                    | rist organization ( Sho                                                                                    | (wc                     |                |                     |                     |                       |                          |
| Metadata for Creato                                    | or organization (Show                                                                                      | v)                      |                |                     |                     |                       |                          |
| Metadata for Produ                                     | cer organization ( Sho                                                                                     | w)                      |                |                     |                     |                       |                          |
| Metadata for Submi                                     | itter organization (Hid                                                                                    | de)                     |                |                     |                     |                       |                          |
| Submitter organi                                       | zation: In                                                                                                 | nsender av arkivpakke   | e (IP)         |                     |                     |                       |                          |
| Submitter organi                                       | zation id: Ik                                                                                              | ke i bruk               |                |                     |                     |                       |                          |
| Submitter individual: Arkivleder/arkivmedarbeider - na |                                                                                                    | eider - navn            |                |                     |                     |                       |                          |
| Submitter individ                                      | lual telephone: Ik                                                                                         | ke i bruk               |                |                     |                     |                       |                          |
| Submitter individ                                      | lual email: Ik                                                                                             | ke i bruk               |                |                     |                     |                       |                          |
| Metadata for IPown                                     | er organization (Sho                                                                                       | w)                      |                |                     |                     |                       |                          |
| Metadata for Editor                                    | organization (Show)                                                                                        |                         |                |                     |                     |                       |                          |
| Metadata for Preser                                    | vation organization (                                                                                      | Show)                   |                |                     |                     |                       |                          |
| Additional metadat                                     | a for information pac                                                                                      | kage (Show)             |                |                     |                     |                       |                          |
| - Doloto                                               |                                                                                                    |                         |                |                     | <br>Save and add an | other Save and contin | ue editina               |

#### "Metadata for Ipowner organization"

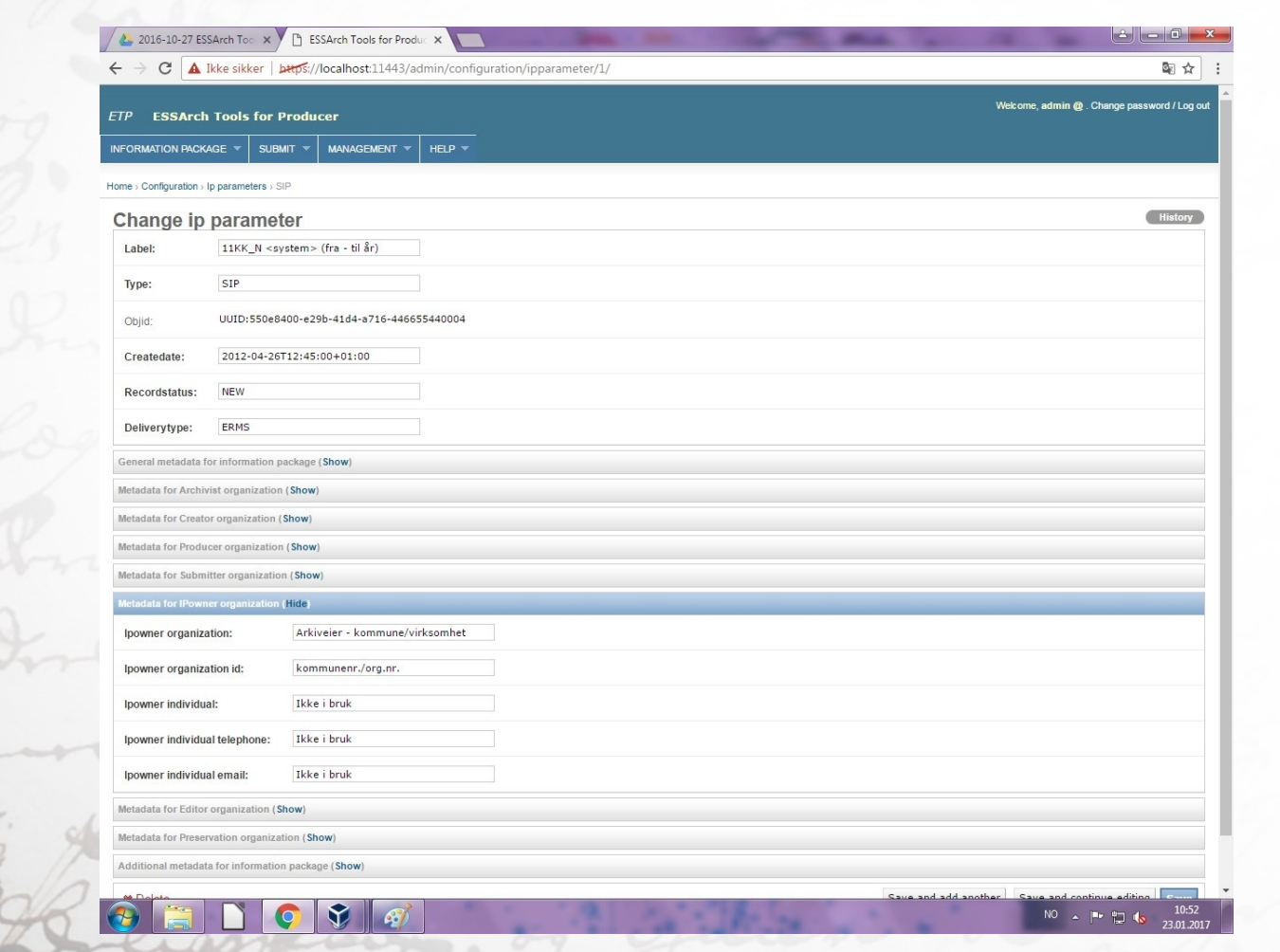

#### "Metadata for Editor organization"

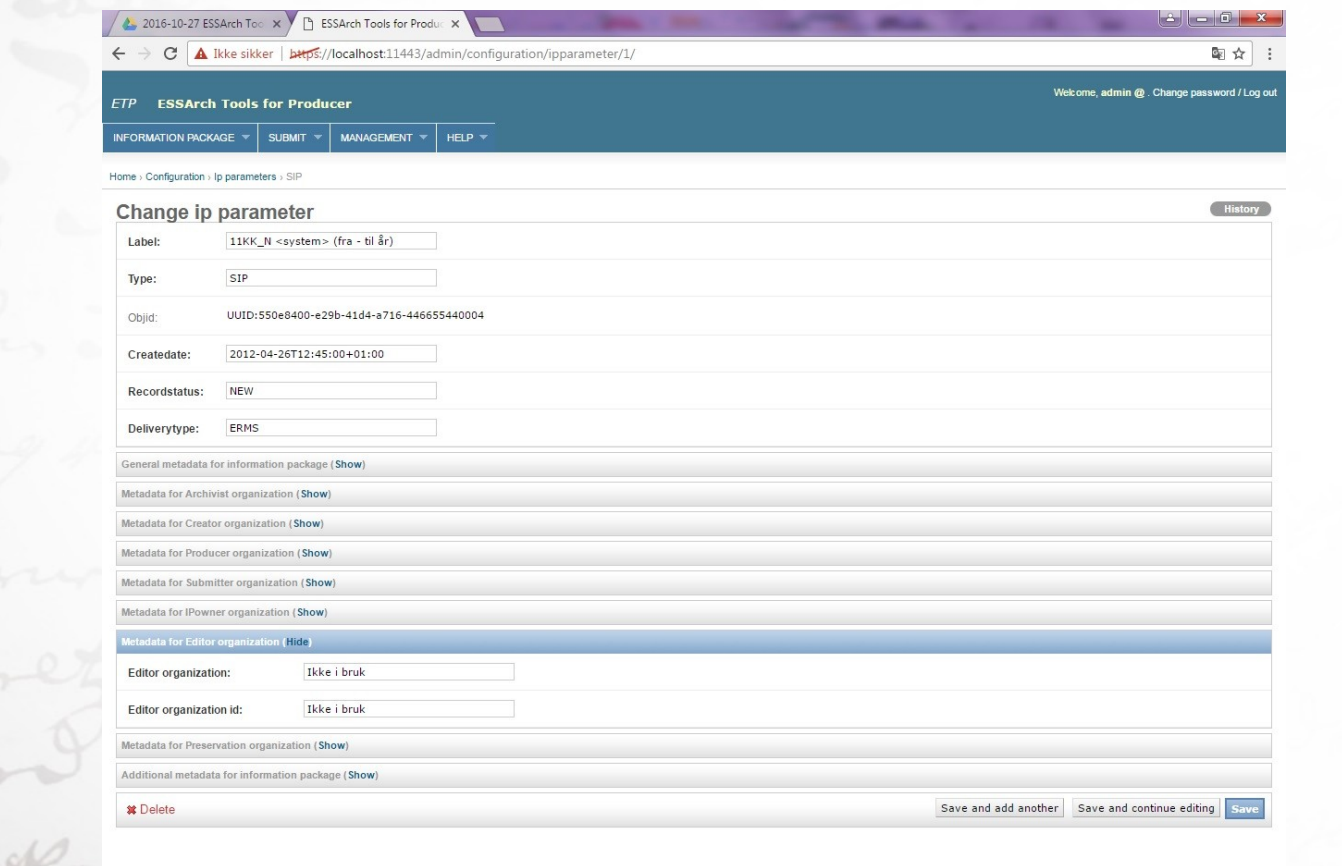

IKA

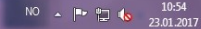

#### "Metadata for Preservation organization"

|                                                                                                    | 📥 2016-10-27 ESS.                 | Arch Too 🗙 🗡 🗋 I                                                                                                    | ESSArch Tools for Proc | luc 🗙 📃 👘      |                     |  | and the local division of the local division of the local division |                 |                 |                 | ~ |
|----------------------------------------------------------------------------------------------------|-----------------------------------|----------------------------------------------------------------------------------------------------|------------------------|----------------|---------------------|--|----------------------------------------------------------------------------------------------------|-----------------|-----------------|-----------------|---|
| Statut       MAXAGABENT (       MAXAGABENT (       NEEP (         Change ip parameters (S)       Change ip parameters (S)       Change ip parameters (S)         Change ip parameters (S)       Sign (S)       Change ip parameters (S)       Change ip parameters (S)         Change ip parameters (S)       Sign (S)       Sign (S)       Change ip parameters (S)       Change ip parameters (S) </td <td>- &gt; C 🔺</td> <td>kke sikker   bttps:;</td> <th>//localhost:11443/a</th> <td>dmin/configura</td> <td>tion/ipparameter/1/</td> <td></td> <td></td> <td></td> <td></td> <td>🔤 🕁</td> <td>:</td>                                                                                                    | - > C 🔺                           | kke sikker   bttps:;                                                                                                    | //localhost:11443/a    | dmin/configura | tion/ipparameter/1/ |  |                                                                                                    |                 |                 | 🔤 🕁             | : |
| <pre>et actinguisties : set<br/>Change is parameters : set<br/>Change is parameters : set<br/>Label: is parameters : set<br/>Label: is parameters : set<br/>is parameters : set<br/>Change is parameters : set<br/>Change i</pre> | FORMATION PACKA                   | ge 🔻 Submit 🔻                                                                                                    | MANAGEMENT 🔻           | HELP 🔻         |                     |  |                                                                                                    |                 |                 |                 |   |
| Lube: INFA_N expreme (n = 0.0.0.0.0.0.0.0.0.0.0.0.0.0.0.0.0.0.0                                                                                                    | me > Configuration > Ip           | parameters > SIP                                                                                                    |                        |                |                     |  |                                                                                                    |                 |                 |                 |   |
| Lube:     195                                                                                                    | Change ip                         | parameter                                                                                                    |                        |                |                     |  |                                                                                                    |                 |                 | History         |   |
| Image: Image:                                                                                                    | Label:                            | 11KK_N <system< td=""><th>&gt; (fra - til år)</th><td></td><td></td><td></td><td></td><td></td><td></td><td></td><td></td></system<> | > (fra - til år)       |                |                     |  |                                                                                                    |                 |                 |                 |   |
| Object     Object     Object <td>Type:</td> <td>SIP</td> <th></th> <td></td> <td></td> <td></td> <td></td> <td></td> <td></td> <td></td> <td></td>                                                                                                    | Type:                             | SIP                                                                                                    |                        |                |                     |  |                                                                                                    |                 |                 |                 |   |
| Createdate: 012-04-23-T12:45:00+01:00   Recordstates: Wei   Dailwortype: Reso    Central metadate for immuttor actores (Show)  Central metadate for immuttor actores (Show)  Central metadate for immuttor act                                                                                                    | Objid:                            | UUID:550e8400-e                                                                                                    | 29b-41d4-a716-4466     | 55440004       |                     |  |                                                                                                    |                 |                 |                 |   |
| Recordstates:     Intervention:     Intervention:     Inte                                                                                                    | Createdate:                       | 2012-04-26T12:4                                                                                                    | 5:00+01:00             |                |                     |  |                                                                                                    |                 |                 |                 |   |
| Deliverytype: EMB   General metadata for information package (Show) Metadata for Archivist organization (Show) Metadata for Creator organization (Show) Metadata for Ponducer organization (Show) Metadata for Submitter organization (Show) Metadata for Ponducer organization (Show) Metadata for Ponducer organization (Show) Metadata for Information (Show) Metadata for Information (Show) Metadata for Information (Show) Metadata for Information (Show) Metadata for Information (Show) Metadata for Information (Show) Metadata for Information (Show) Metadata for Information (Show)                                                                                                    | Recordstatus:                     | NEW                                                                                                    |                        |                |                     |  |                                                                                                    |                 |                 |                 |   |
| General metadata for information package (Show)   Metadata for information (Show) Metadata for Creator organization (Show) Metadata for Poducer organization (Show) Metadata for Poducer organization (Show) Metadata for Information (Show) Metadata for Information (Show)                                                                                                    | Deliverytype:                     | ERMS                                                                                                    |                        |                |                     |  |                                                                                                    |                 |                 |                 |   |
| Metadata for Archiviat organization (Show) Metadata for Creator organization (Show) Metadata for Poducer organization (Show) Metadata for Submitter organization (Show) Metadata for IPower organization (Show) Metadata for Editor organization (Show) Metadata for Editor organization (Show) Metadata for Information Editor organization (Show) Metadata for Information Editor Organization (Show) Metadata for Information Editor Organization (Show) Metadata for Information Editor Organization (Show) Metadata for Information Editor Organization (Show) Metadata for Information Editor Organization (Show) Metadata for Information Editor Organization (Show) Metadata for Information Editor Organization (Show) Metadata for Information Editor Organization (Show) Metadata for Information Editor Organization (Show) Metadata for Information Editor Organization (Show) Metadata for Information Editor Organization (Show) Metadata for Information Editor Information Editor Editor Information Editor Editor Editor Editor Editor Editor Editor Editor Editor Editor Editor Editor Editor Editor Editor Editor Editor Editor Editor Editor Editor Editor Editor Editor Editor Edit                                                                                                    | General metadata fo               | r information packag                                                                                                    | e (Show)               |                |                     |  |                                                                                                    |                 |                 |                 |   |
| Metadata for Creator organization (Show) Metadata for Producer organization (Show) Metadata for Powner organization (Show) Metadata for Powner organization (Show) Metadata for Powner organization (Show) Metadata for Editor organization (Show) Metadata for Preservation organization (Show) Metadata for Preservation organization (Show) Metadata for Preservation organization (Show) Metadata for Preservation organization (Show) Metadata for Preservation organization (Show) Metadata for Preservation organization (Show) Metadata for Preservation organization (Show) Metadata for Preservation organization (Show) Metadata for Preservation organization (Show) Metadata for Preservation organization (Show) Metadata for Preservation organization (Show) Metadata for Information Preservation organization Software id: Metadata for information Metadata for information Metadata                                                                                                    | Metadata for Archivi              | st organization (Shov                                                                                                    | V)                     |                |                     |  |                                                                                                    |                 |                 |                 |   |
| Metadata for Producer organization (Show) Metadata for Editor organization (Show) Metadata for Editor organization (Show) Metadata for Editor organization (Show) Metadata for Preservation organization (Hide) Preservation organization i (Hide) Preservation organization i (Show) Preservation organization i (Show) Preservation organ                                                                                                    | Metadata for Creator              | r organization (Show)                                                                                                    |                        |                |                     |  |                                                                                                    |                 |                 |                 |   |
| Metadata for Submitter organization (Show) Metadata for IPowner organization (Show) Metadata for Preservation organization (Show) Metadata for Preservation organization (Hie) Preservation organization i [974 247 488 Preservation organization i [SSArch ] Preservation organization [SSArch ] Preservation organization ] Preservation organization ] Preservation [ Preservation organization ] Prese                                                                                                    | Metadata for Produc               | er organization (Show                                                                                                    | w)                     |                |                     |  |                                                                                                    |                 |                 |                 |   |
| Metadata for Powner organization (Show)  Metadata for Editor organization (Show)  Metadata for Preservation organization Preservation organization i for Preservation organization i for Preservation i for Preservation i for Preservat                                                                                                    | Metadata for Submit               | ter organization (Sho                                                                                                    | w)                     |                |                     |  |                                                                                                    |                 |                 |                 |   |
| Metadata for Editor organization (show)     Metadata for Editor organization (show)     Preservation organization (show)     Preservation organization (show)     Preservation organization (show)     Preservation organization (show)     Preservation organization (show)     Save and add another (show)                                                                                                    | Metadata for IPowne               | er organization (Show                                                                                                    | )                      |                |                     |  |                                                                                                    |                 |                 |                 |   |
| Metadata for Preservation organization: Interkommunalt Arkiv i Rogaland IKS   Preservation organization: 974 247 488   Preservation organization: 55Arch   Software: 55Arch   Preservation organization: 3.0.0                                                                                                    | Metadata for Editor o             | organization (Show)                                                                                                    |                        |                |                     |  |                                                                                                    |                 |                 |                 |   |
| Preservation organization: Interkommunalt Arkiv i Rogaland IKS   Preservation organization id: 974 247 488   Preservation organization software: ESSArch    Preservation organization software id:   Preservation organization software id:   Preservation organization Save and add another Save and continue editing Save                                                                                                    | Metadata for Preserv              | vation organization (H                                                                                                    | lide)                  |                |                     |  |                                                                                                    |                 |                 |                 |   |
| Preservation organization idi: 974 247 488   Preservation organization software idi:    Preservation organization ackage (Show)                                                                                                    | Preservation orga                 | anization: Int                                                                                                    | erkommunalt Arkiv i    | Rogaland IKS   |                     |  |                                                                                                    |                 |                 |                 |   |
| Preservation organization<br>software:     ESSArch       Preservation organization<br>software id:     3.0.0       Additional metadata for information package (Show)       X Plete     Save and add another                                                                                                    | Preservation orga                 | anization id: 974                                                                                                    | 4 247 488              |                |                     |  |                                                                                                    |                 |                 |                 |   |
| Preservation organization software id:     3.0.0       Additional metadata for information package (Show)       # Delete     Save and add another   Save and add another Save and continue editing Save                                                                                                    | Preservation orga<br>software:    | anization ES                                                                                                    | SArch                  |                |                     |  |                                                                                                    |                 |                 |                 |   |
| Additional metadata for information package (Show)   * Delete Save and add another Save and continue editing Save                                                                                                    | Preservation orga<br>software id: | anization 3.0                                                                                                    | .0                     |                |                     |  |                                                                                                    |                 |                 |                 |   |
| * Delete Save and add another Save and continue editing Save                                                                                                    | Additional metadata               | for information pack                                                                                                    | age (Show)             |                |                     |  |                                                                                                    |                 |                 |                 | i |
|                                                                                                    | ¥ Delete                          |                                                                                                    |                        |                |                     |  | Save                                                                                                    | and add another | Save and contin | ue editing Save |   |
|                                                                                                    |                                   |                                                                                                    |                        |                |                     |  |                                                                                                    |                 |                 |                 |   |

#### "Additional metadata for information package"

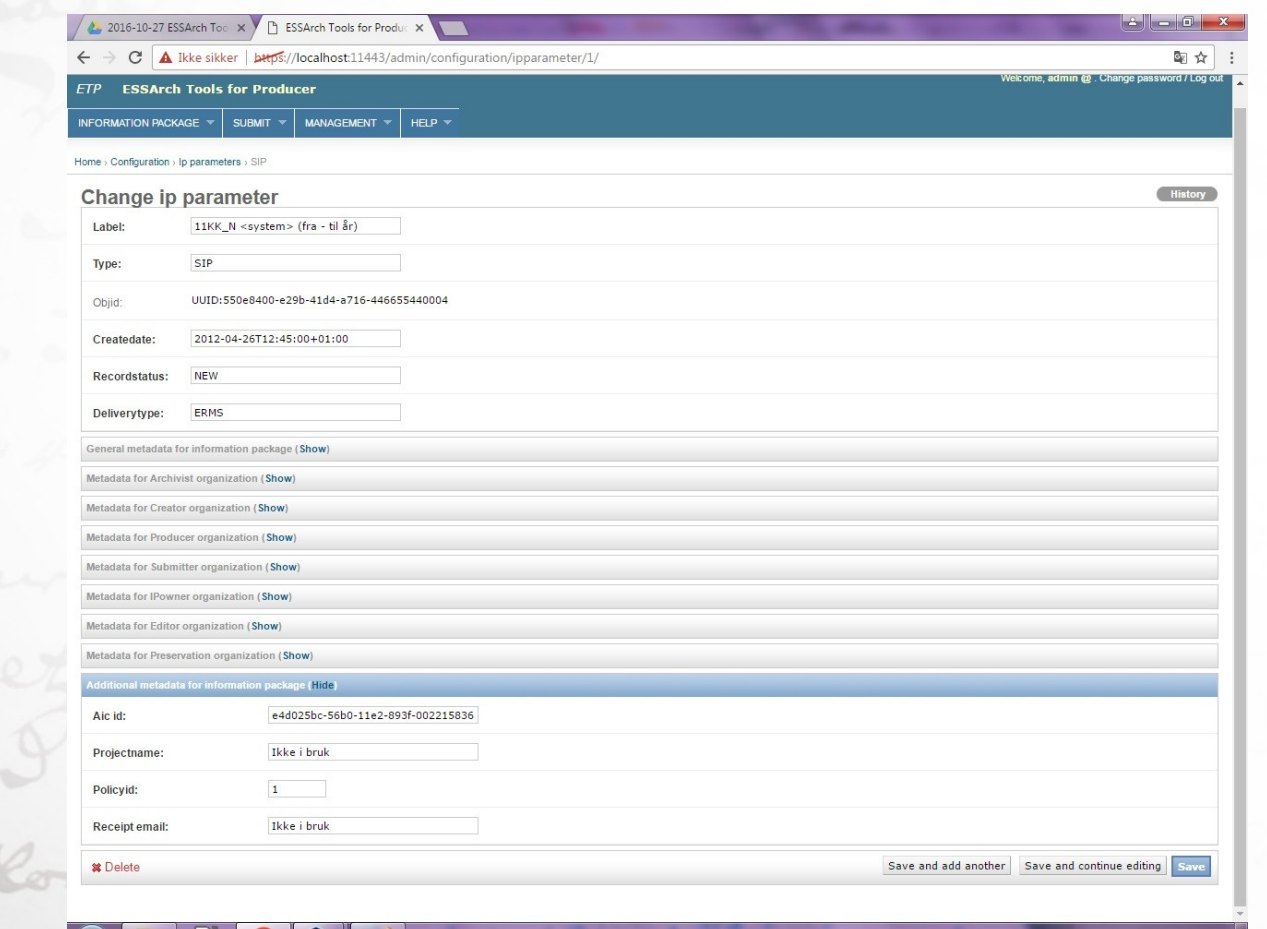